# Mini kamera IP302W

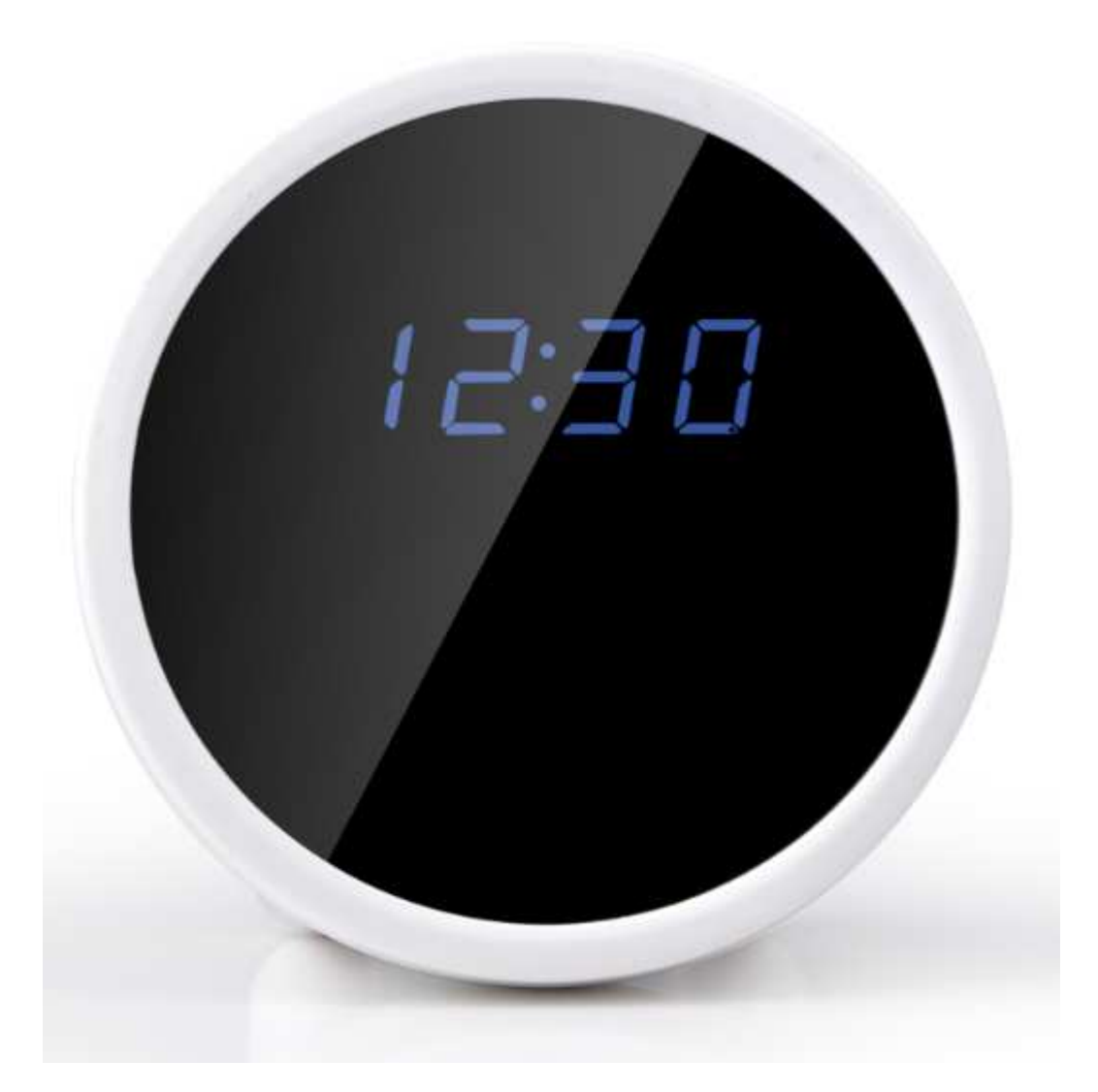

# Instrukcja obsługi

# 1. Konfigurowanie zegara.

#### 1.1. Ustawianie czasu.

Naciśnij SET aby wejść w ustawienia czasu i daty. Wyświetli się rok "2010" aby zmienić wartość naciśnij UP (góra) oraz DOWN (dół). Aby przejść do kolejnych ustawień wciśnij SET. Kolejność ustawień:

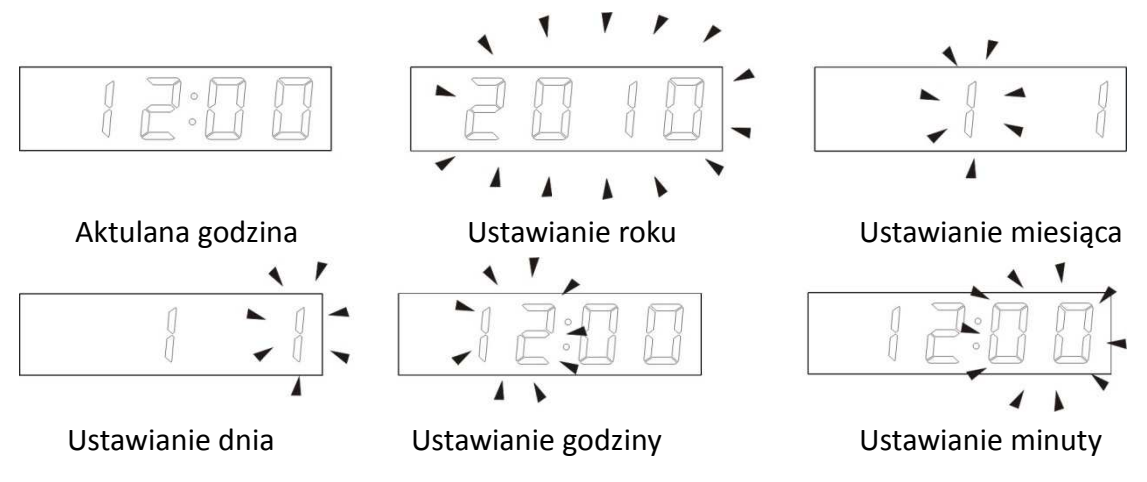

#### 1.2. Ustawianie alarmu.

W trybie wyświetlania godziny wciśnij MODE, wyświetli się "--:--", aby zmienić wartość naciśnij UP (góra) oraz DOWN (dół). Aby przejść do kolejnych ustawień wciśnij SET. Kolejność ustawień:

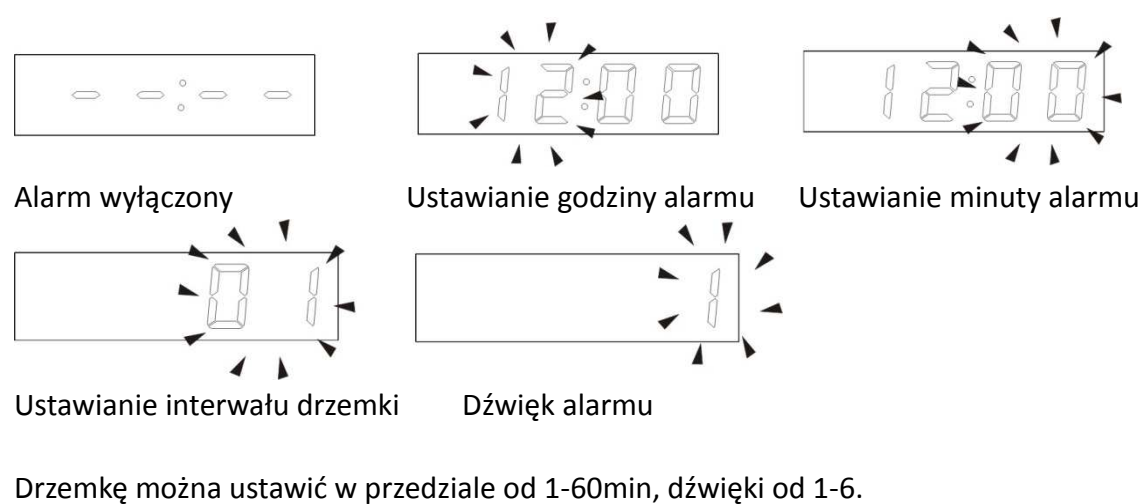

Aby uruchomić alarm należy wcisnąć MODE na wyświetlaczu pojawi się "--:--", następnie przyciskiem UP uruchamiamy alarm, oraz alarm z drzemką (brak ikony dzwonka na wyświetlaczu). Schemat poniżej:

|        |           |            | 0      |           |            |
|--------|-----------|------------|--------|-----------|------------|
| $\sim$ | $\supset$ | $\bigcirc$ | $\sim$ | $\supset$ | $\bigcirc$ |
|        |           |            | 0      |           |            |

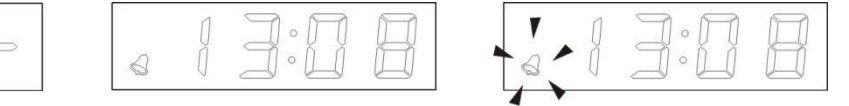

Alarm wyłączony

Alarm włączony

Drzemka włączona

Aby przejść do aktualnej godziny należy wcisnąć MODE.

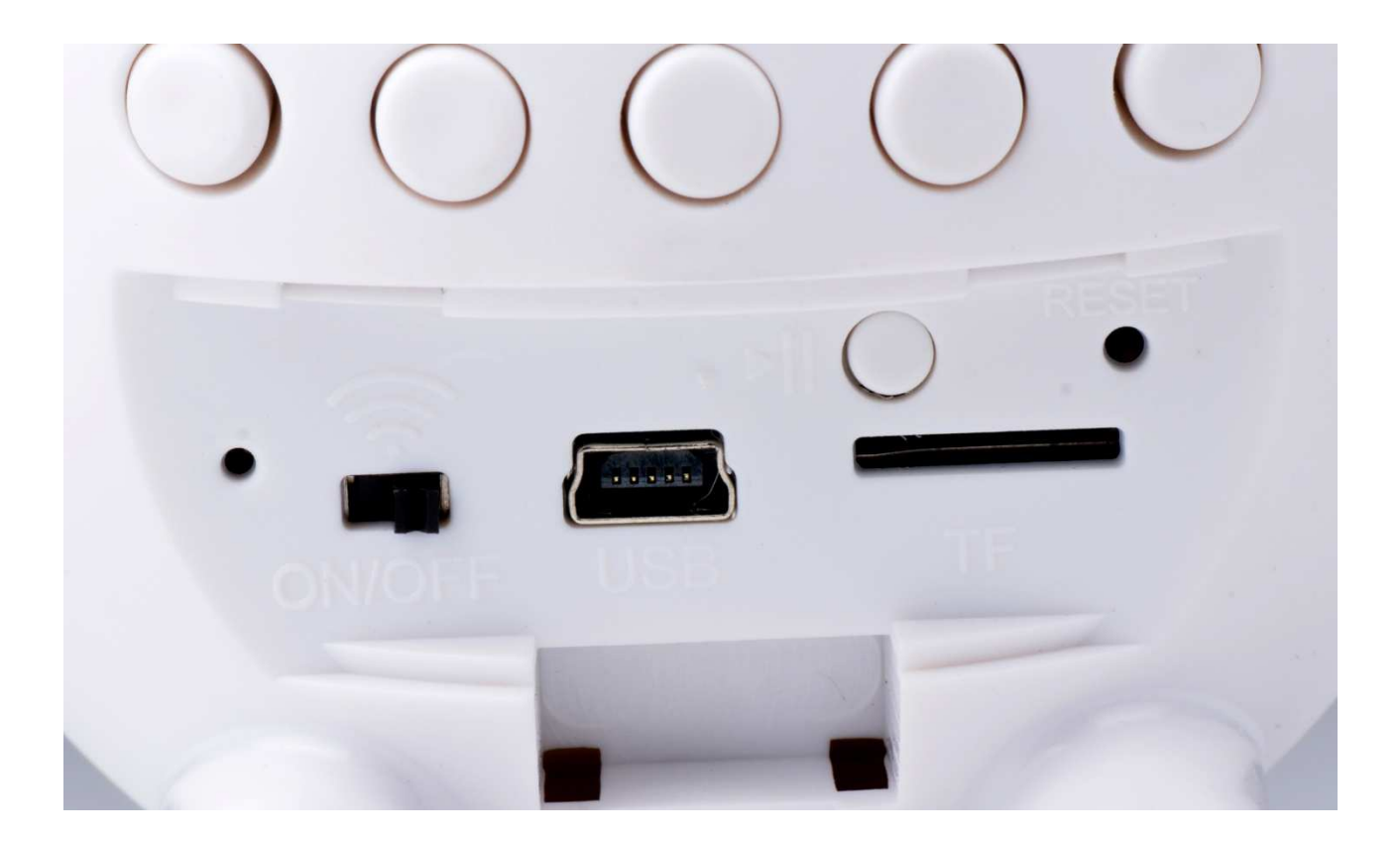

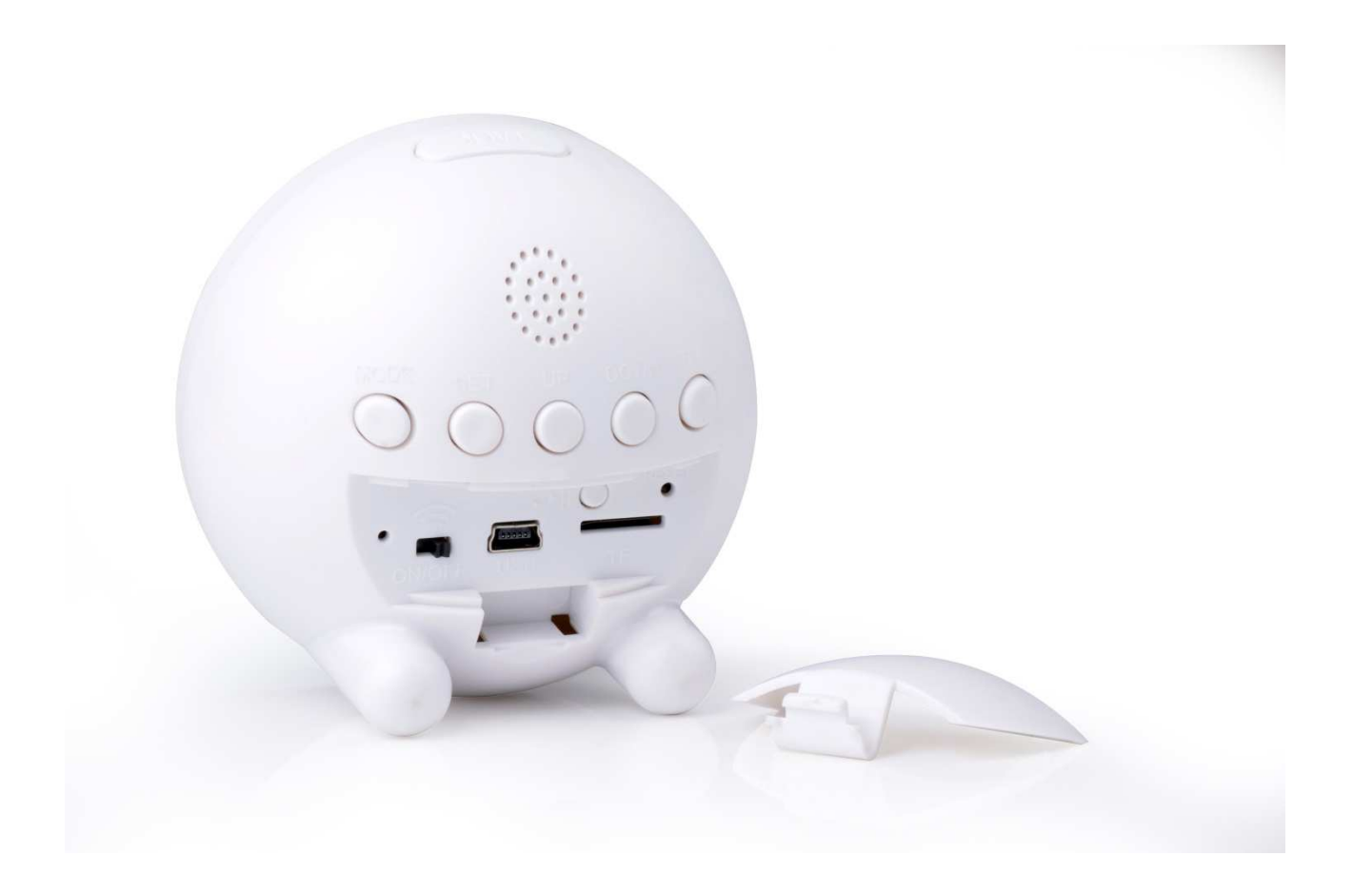

# 2. Uruchamianie.

Aby uruchomić urządzenie należy przesunąć suwak znajdujący się przy porcie miniUSB w kierunku pozycji ON. Aby uruchomić moduł WIFI należy wcisnąć >|| znajdujący się nad portem microSD.

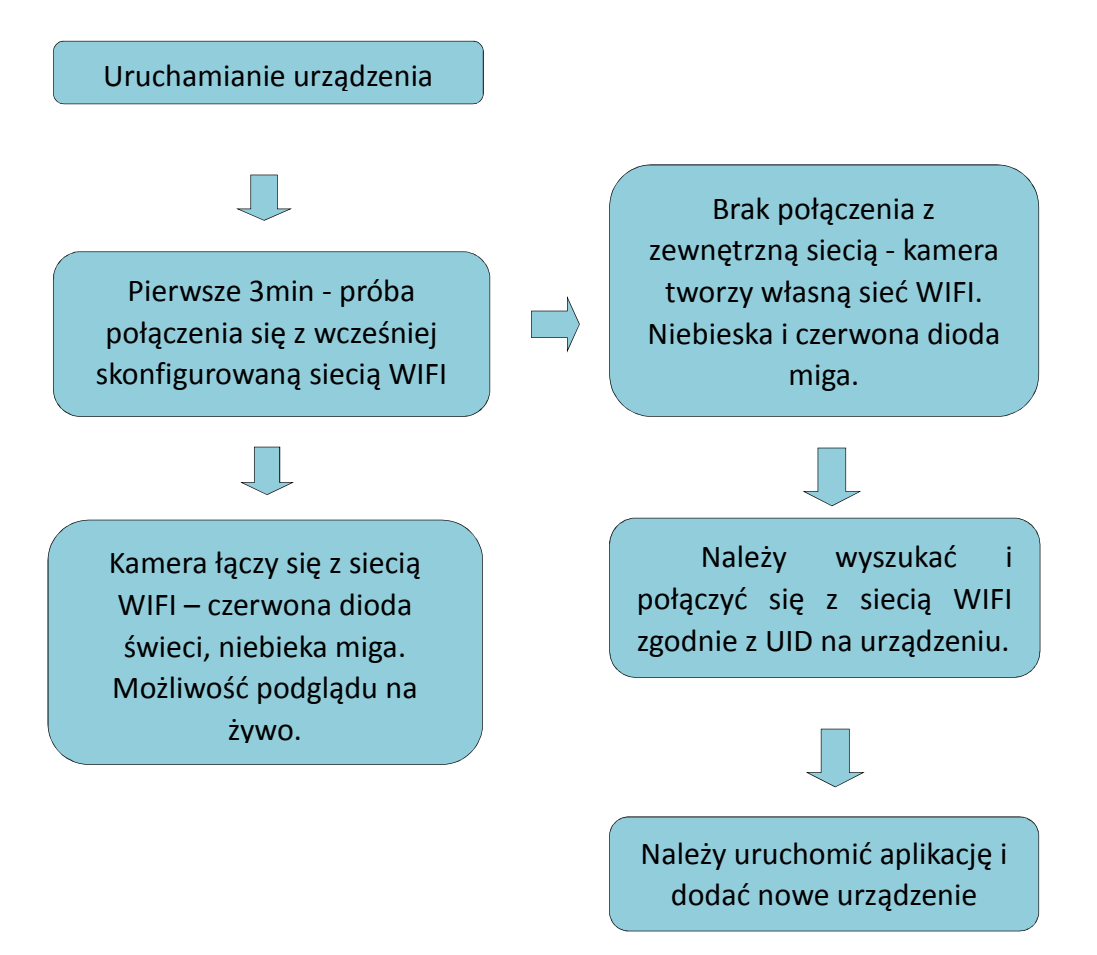

# 3. Instalowanie aplikacji na smartfonie.

Pobierz program P2PLiveCam z App Store dla urządzeń z system iOS oraz z Google Play Store dla urządzeń z systemem Android.

# 4. Ustawianie kamery z poziomu aplikacji do pracy z WIFI.

Po włączeniu kamera przez 30s będzie próbowała połączyć się z wcześniej skonfigurowaną siecią WIFI – diody migną i wyłączą się na 30s. Przy pierwszym uruchomieniu bądź przywróceniu ustawień fabrycznych (należy wcisnąć przycisk RESET przez 5s) należy poczekać 30s aż diody zaczną migać i kamera wygeneruje własną sieć WIFI o nazwie odpowiadającej unikalnemu numerowi UID naklejonemu na urządzenie. Po połączeniu smartfona z siecią WIFI generowaną przez kamerę należy uruchomić aplikację i dodać "+" nowe urządzenie.

| P2PLiv   | eCam   | +     |
|----------|--------|-------|
|          |        |       |
|          |        |       |
|          |        |       |
|          |        |       |
|          |        |       |
|          |        |       |
|          |        |       |
| Snapshot | Record | Alarm |

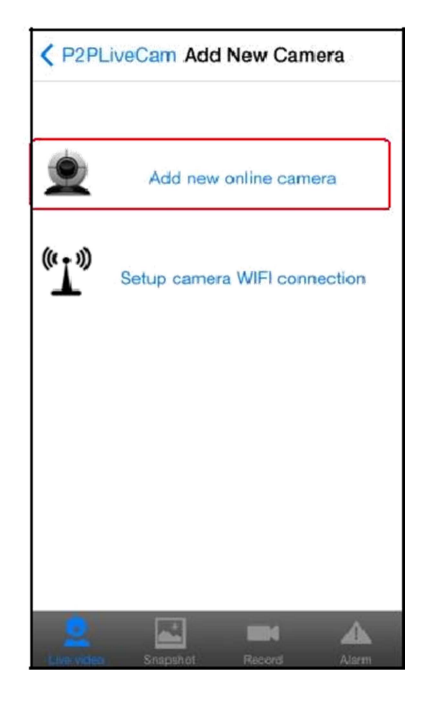

Klikamy Add new online cameras. Istnieją dwie możliwości dodania kamery. Pierwszy – skanując kod QR znajdujący się na urządzeniu – QR Scan. Drugi – przeszukując sieć LAN – Search(LAN).

| Back     | Camera |      |
|----------|--------|------|
| Name     | Cam    |      |
| UID      |        | XXXX |
| Password | ••••   |      |
| Scan     | Search | OK   |
|          |        |      |
|          |        |      |
|          |        |      |

| < Ca | mera                   | Search                             | 49 |
|------|------------------------|------------------------------------|----|
| ۲    | ZGC<br>192.16<br>New c | S_AAAA0_722<br>58.1.53:80<br>amera | 7  |
|      |                        |                                    |    |
|      |                        |                                    |    |
|      |                        |                                    |    |

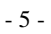

| <b>〈</b> Back | Camera      | •    |
|---------------|-------------|------|
| Name          | Cam         |      |
| UID           | ZGCS_AAAA0_ | 7227 |
| Password      | ••••        |      |
| Scan          | Search      | OK   |
|               |             |      |
|               |             |      |

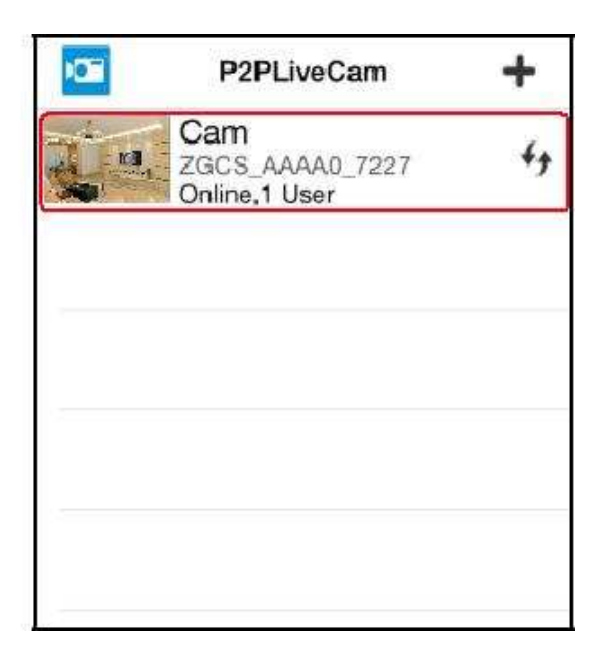

Domyślne hasło do kamery to 8888.

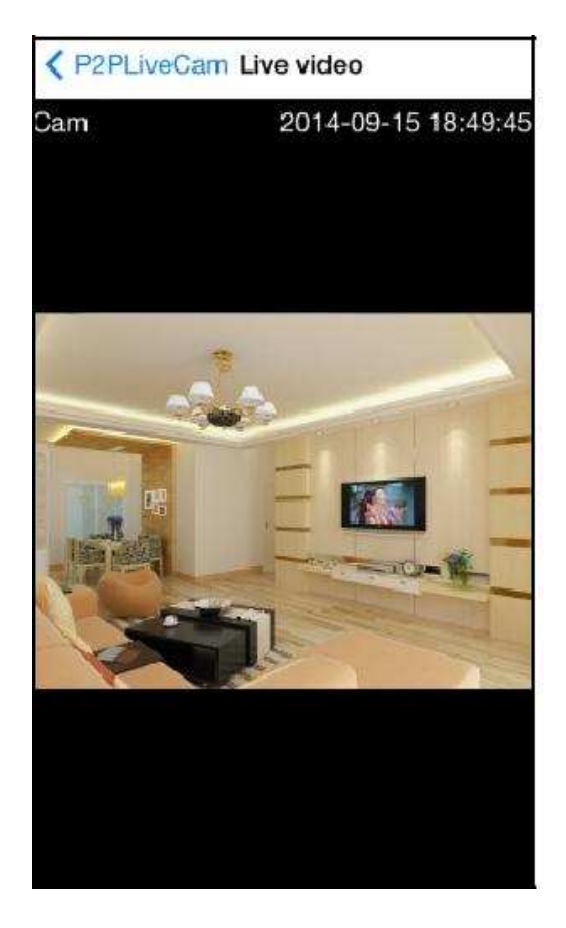

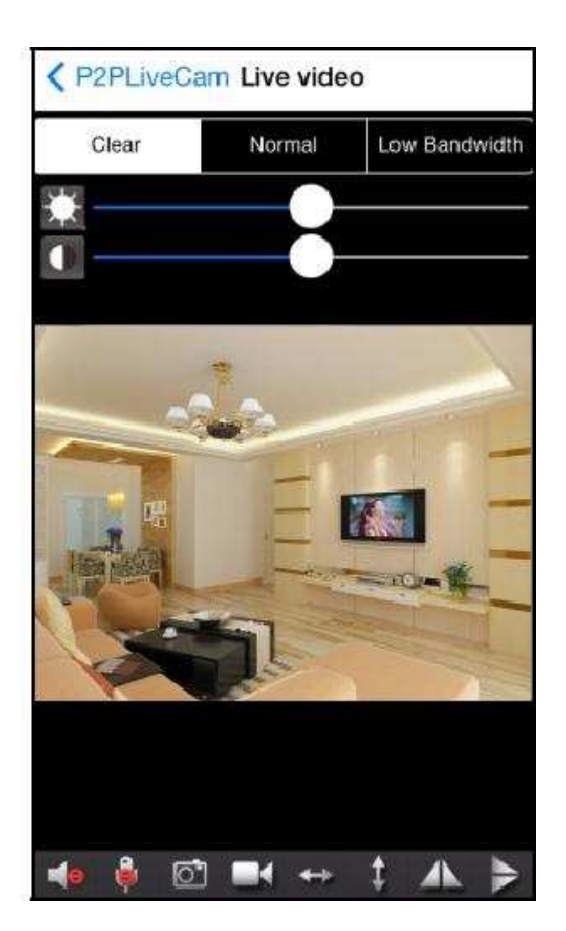

Wybierz dodaną kamerę aby przejść do podglądu na żywo. W tym trybie wciśnięcie ikony aparatu lub kamery spowoduje nagranie lub zrobienie zdjęcia i zapisanie w pamięci wewnętrznej telefonu. Aby zapisywać na karcie pamięci należy wejść w Advance Config -> SDCard Record Config.

# 5. Konfiguracja.

Naciśnij i przytrzymaj przez 3s kamerę na liście urządzeń, a następnie kliknij Advance Config.

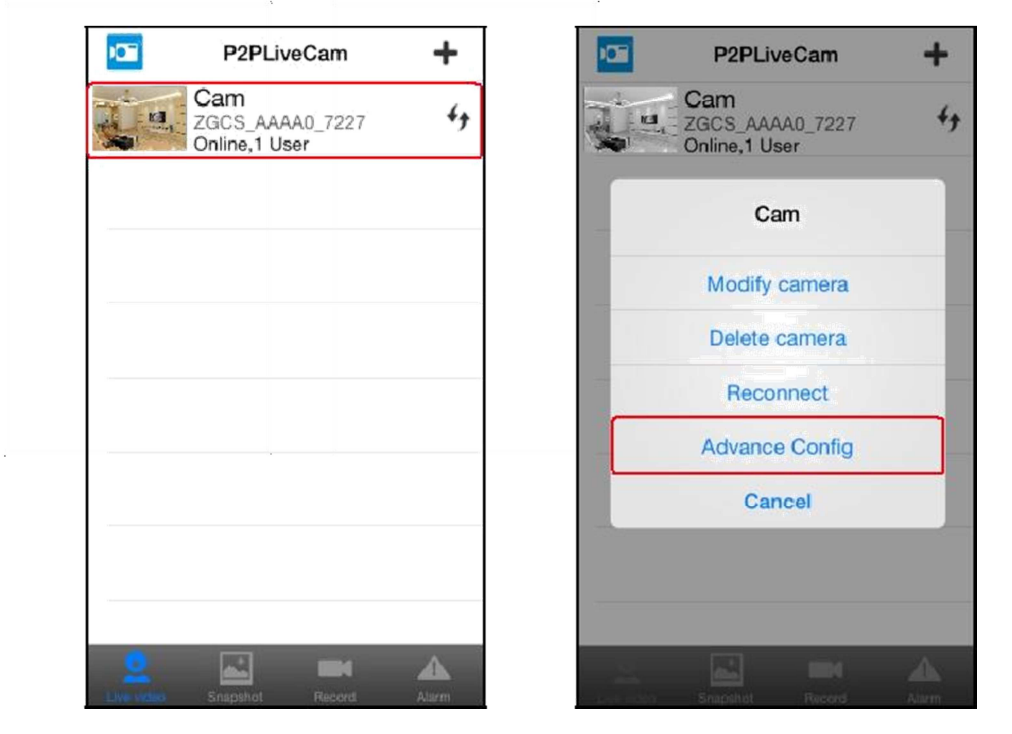

#### 5.1. Alarm Config

Po wybraniu **Alarm Config** mamy możliwość włączenia detekcji ruchu. **Motion detection sensitivity** wybieramy czułość detekcji. Największa czułość to 1, najmniejsza to 7. Disable wyłączamy detekcję. Warning Tone (sygnalizacja dźwiękowa alarmu), Email Alert (wysyłanie zdjęcia na email), FTP upload (wysłanie zdjęcia na serwer ftp), Alarm interval (odstęp pomiędzy kolejnymi alarmami), On-Screen Display (data, czas, nazwa na nagraniu).

| Cam                  |     |                       |                |
|----------------------|-----|-----------------------|----------------|
| Alarm Config         | >   | Motion detection sens | itivity disa > |
|                      |     | IO Port Output        | $\bigcirc$     |
| WIFI Config          | >   | Warning Tone          | $\bigcirc$     |
| SDCard Record Config | a > | Email Alert           | $\bigcirc$     |
|                      | ~   | FTP Upload            | $\bigcirc$     |
| P12 Coning           | >   | Back to Preset        | disabled >     |
| (③) IR-LED Config    | >   | Alarm interval 30     |                |
| Time Contine         |     | 30                    | 250 second     |
|                      | 1   | On-Screen Display     |                |
| Email Config         | >   |                       |                |

Luxury-goods.pl - Autoryzowany dystrybutor Mini kamer IP302W

# 5.2. WIFI Config

Po wybraniu **WIFI Config** dostaniemy liste dostępnych sieci. Aby się połączyć klikamy na wybraną sieć po czym wpisujemy hasło dostępu.

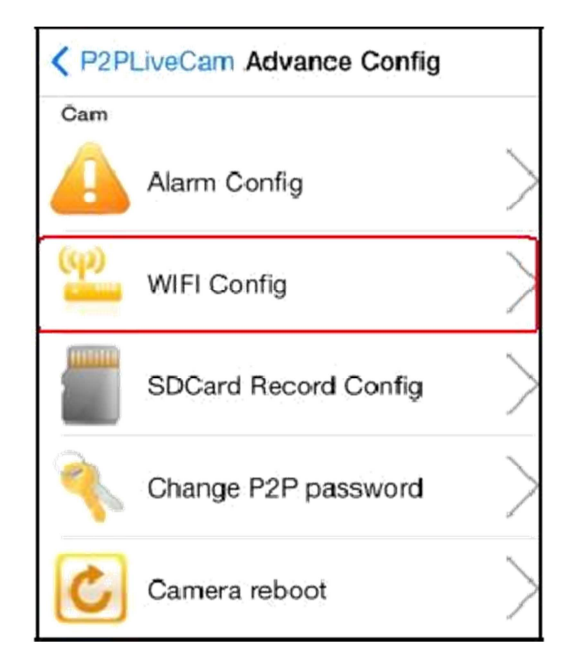

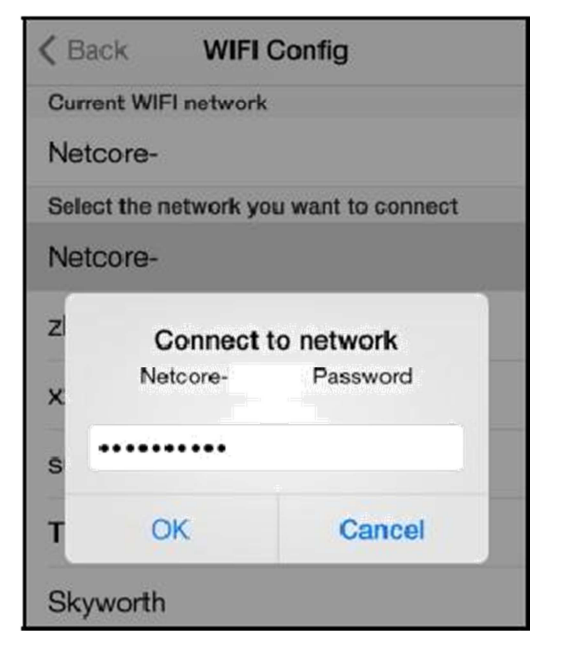

#### 5.3. SDCard Record Config

Wybierając SDCard Record Config -> Record ustawiamy
kiedy obraz ma być zapisywany na karcie pamięci:
On alarm – tylko jeśli jest włączona detekcja ruchu i alarm
zostanie aktywowany. Punkt 4.1 instrukcji.
All day – nagrywanie przez cały czas.
Resolution – zmiana rozdzielczości nagrywanego obrazu.
File length – długość pojedynczego pliku (od 1 min do 60 min)

| ●●○○○ PLAY 🗢 1                                                                                                    | 2:58      | 94% 💼        |
|----------------------------------------------------------------------------------------------------|-----------|--------------|
| Back SDCard Residual Control Contro | ecord Co  | onfig        |
| SD card capac                                                                                                    | ity:14984 | MBytes       |
| Free s                                                                                                    | pace:134  | 112 MBytes   |
|                                                                                                    |           | Recording    |
| Record                                                                                                    |           | All day >    |
| Resolution                                                                                                    | 128       | 30 X 720 >   |
| File length(min 1                                                                                                    |           |              |
|                                                                                                    | 1         | -60 minute   |
| Record sound                                                                                                    |           |              |
| Loop recordina                                                                                                    |           | $\cap$       |
| Live video Snapshot                                                                                                    | Record    | (])<br>Alarm |

#### 5.4. Time Setting

Time Zone – wybieramy strefę czasową odpowiednią dla naszej lokalizacji.

Time Server – synchronizowanie czasu z wybranym serwerem.

Daylight Saving Time – włączanie czasu letniego.

Sync With Phone Time – synchronizowanie daty i czasu z telefonem.

| •0000 PLAY 🗢 | 10        | 0:45      | 90% 💻          |
|--------------|-----------|-----------|----------------|
| Advance      | Config    | Time Set  | ting           |
| Current T    | ime       |           |                |
| Dec 17, 20   | )15, 10:4 | 0:00 AM   |                |
| Time Zon     | е         |           |                |
|              |           |           | >              |
| Time Serv    | /er       |           |                |
| time.nist.g  | gov       |           | >              |
| Daylight S   | aving Ti  | me        | $\bigcirc$     |
|              | c         | ж         |                |
|              | Ca        | ncel      |                |
| Sv           | nc With   | Phone T   | ime            |
|              |           |           |                |
| $\bigcirc$   |           | ١         | $(\mathbf{I})$ |
| Live video   | Snapshot  | Record    | Alarm          |
|              | 13        | 3:47      | 90% 🔲          |
| Advance      | Config I  | Email Co  | nfig           |
| Sender       | x         | x@xxxx    | x.xxx          |
|              |           |           |                |
| Recipient    | X         | (X@XXXX   | X.XXX          |
|              | X         | (x@xxxx)  | X.XXX          |
|              | X         | x@xxxx    | X.XXX          |
|              | x         | (X@XXXX)  | x.xxx          |
| 01.175       |           |           |                |
| SMTP Serv    | ver x     | 00.0000.0 | XX             |
| Port(defau   | ılt 25) 0 |           |                |
| User         | X         | x@xxxx    | x.xxx          |
| Password     | X         | XXXXXXX   |                |
|              |           |           |                |
| 0            | 1         | (a))      | $\bigcirc$     |

#### 5.5. Email Config

Wybierając **Email Config** ustawiamy parametry konta email: Sender: adres e-mail z którego będą wysyłane wiadomości Recipient: adres e-mail odbiorców. SMTP Server: adres serwera poczty wychodzącej Port: nr portu serwera SMTP User: login (e-mail) do konta Sender Password: hasło do konta Sender

# 5.6. FTP Config

Wybierając **FTP Config** ustawiamy parametry konta FTP. Server: adres ftp Port: nr portu ftp

User: login, użytkownik do konta ftp

Password: hasło do konta ftp

| Server                                           | XXX.X                          | XXX.XXX      |                    |
|--------------------------------------------------|--------------------------------|--------------|--------------------|
| Port(default                                     | 21) 0                          |              |                    |
| User                                             | XXXXX                          | XXX          |                    |
| Password                                         | XXXXX                          | xxx          |                    |
| Upload Fold                                      | er                             |              |                    |
|                                                  | ок                             |              |                    |
|                                                  | Cance                          |              |                    |
|                                                  |                                |              |                    |
| Q<br>Live video Sr                               | napshot                        | ()<br>Record | (]<br>Alarr        |
| Cive video Sr<br>●000 PLAY 중                     | 13:48                          | Record       | (]<br>Alarr<br>90% |
| ©<br>Live video Sr<br>•000 PLAY 奈<br>✔ Back Char | 13:48<br>nge P2P p             | Record       | Alarr<br>90%       |
| ©<br>Live video Sr<br>•000 PLAY 奈<br>Current Pas | 13:48<br>nge P2P p<br>sw xxxxx | Record       | (]<br>Alarr<br>90% |

5.7. Change P2P password

| Wybierajac <b>Change P2P password</b> zmieniamy hasło dostępu do | ••••• PLAY 🗢 13:48 90% 🗩          |
|------------------------------------------------------------------|-----------------------------------|
| mini kamery.                                                     | <b>K</b> Back Change P2P password |
| Current password: aktualne hasło                                 | Current Passw                     |
| New password: nowe hasło                                         | New recovered interactions        |
| Confirm password: ponownie nowe hasło                            |                                   |
|                                                                  | Confirm passwxxxxxxxx             |
|                                                                  | ОК                                |

Cancel

| $\bigcirc$ | -        | ( <b>)</b> ) | (!)   |
|------------|----------|--------------|-------|
| Live video | Snapshot | Record       | Alarm |

#### 6. Ładowanie akumulatora.

- Ładowania akumulatora:
  - 1. Ładowarką sieciową
  - 2. Przewodem USB po podłączeniu do komputera.

Czas ładowanie akumulatora 2800mAh ok 8h.

UWAGA: Do urządzenia może być doprowadzone tylko napięcie 5V, inne spowoduje uszkodzenie.

#### UWAGA: Jeśli urządzenie przestanie reagować należy odłączyć akumulator.

#### 6. Oprogramowanie IPCMultiViewer.

Na płycie CD znajduje się oprogramowanie IPCMultiViewer. User name: admin, hasła nie wpisujemy. Z panelu z prawej strony wybieramy IPCamera Setup. Jeśli urządzenie zostało połączone z siecią WIFI w której znajduje się komputer z zainstalowanym oprogramowaniem należy

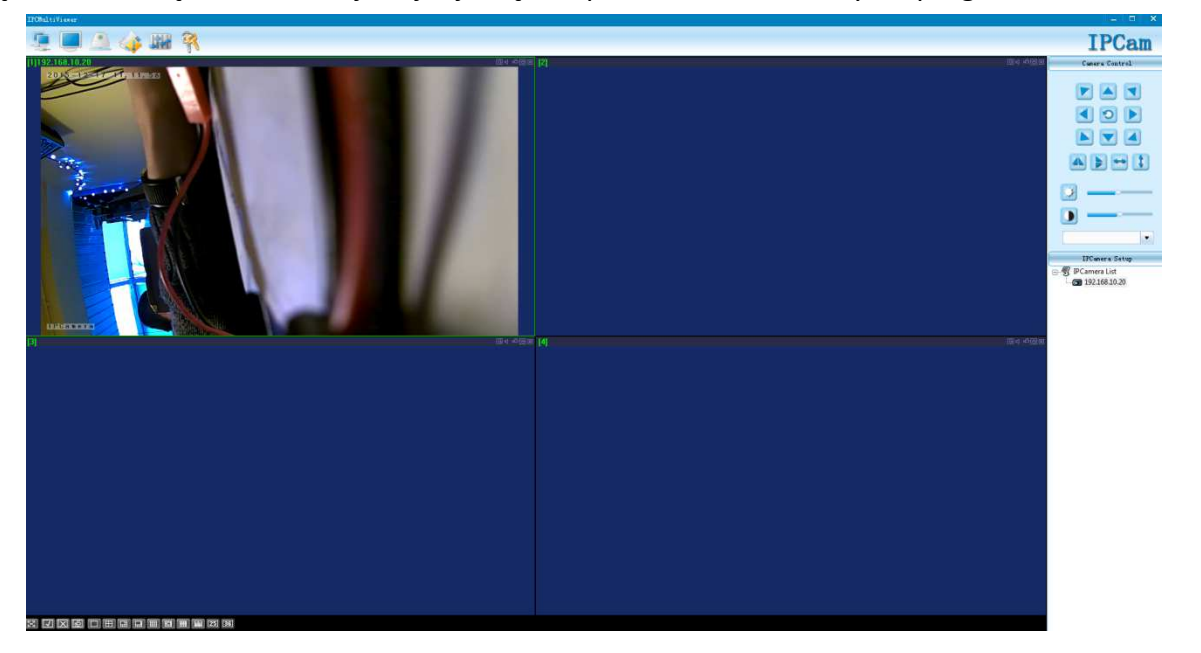

wyszukać kamerę klikając w ikonę lupy, a następnie Search. Aby można było podglądać obraz z kamery poza wewnetrzną siecia należy P2P wypełnić pola UID numerem UID naklejonym na urządzenie oraz w P2P Password wpisać "8888".

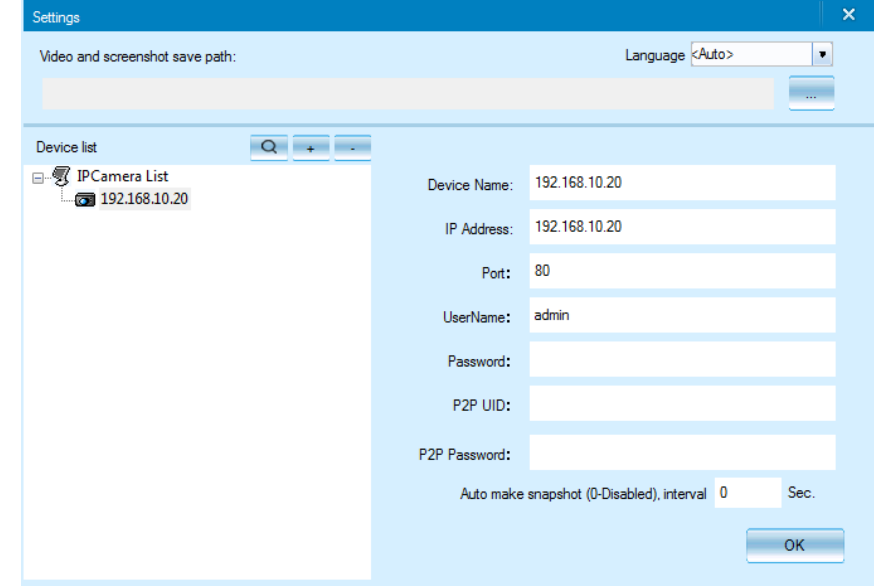

Znając adres IP kamery można podglądać obraz z przeglądarki internetowej w tym celu należy wpisać adres IP w polu adresu i zatwierdzić klawiszem enter. Login: admin, hasła brak.

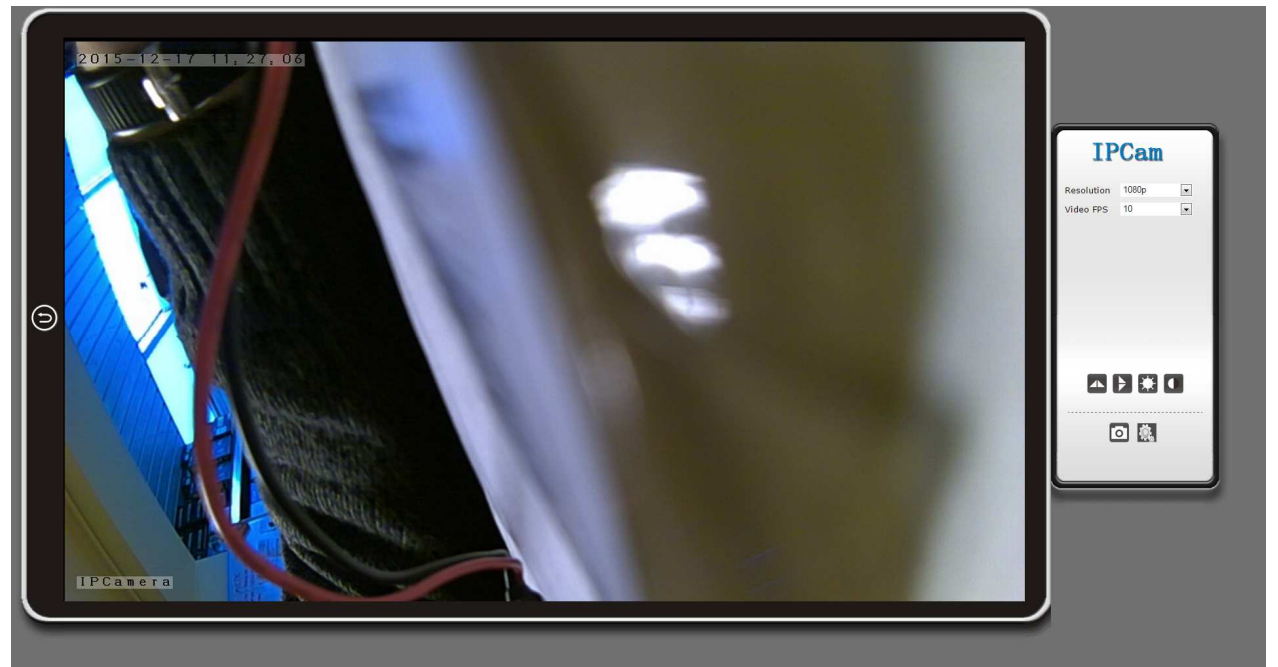

Z prawej strony na dole znajduje się ikonka ustawień. Po kliknięciu wchodzimy w zaawansowane ustawienia urządzenia w których istnieje możliwość ustawienia nagrywania zgodnie z harmonogramem.

|                | Ver 1 8 12 HD                                                      |
|----------------|--------------------------------------------------------------------|
| BACK           | Alarm Setting                                                      |
| DACK           | Mation Detection                                                   |
| System         | ODisabled                                                          |
|                | ©IP Camera Build-in                                                |
| Network        | Sensitivity 3                                                      |
|                | Alarm Type                                                         |
| Alarm Settings | On-Screen Display                                                  |
|                | Warning Tone                                                       |
| Alarm Settings | Video Recording                                                    |
|                | Email Alert                                                        |
| Email Settings | FTP Upload Folder                                                  |
|                | Alert Interval (sec) 15                                            |
| FTP Alarm      | Schedule                                                           |
|                | Hour 0 1 2 3 4 5 6 7 8 9 10 11 12 13 14 15 16 17 18 19 20 21 22 23 |
| Recording      | Sun                                                                |
|                | Mon                                                                |
| SDCard Record  |                                                                    |
|                | Wed                                                                |
| Multi-camera   | nu<br>Fri                                                          |
|                | Sat                                                                |
|                |                                                                    |

| Rozdzielczość nagrania          | 1280x720p HD                                  |  |
|---------------------------------|-----------------------------------------------|--|
| Kodek, rozmiar nagrania         | H.264, 1min~25MB przy HD                      |  |
| Matryca                         | 2.0 MPix                                      |  |
| Zasilanie                       | DC 5V, wbudowany akumulator 1000mAh           |  |
| Obiektyw                        | 90 stopni,                                    |  |
| Znacznik daty, czasu            | ТАК                                           |  |
| Nagrywanie według               |                                               |  |
| harmonogramu                    |                                               |  |
| Długość nagrywanych sekcji w    | 1-60min                                       |  |
| minutach                        |                                               |  |
| Detekcja ruchu                  | ТАК                                           |  |
| Obsługiwane karty pamięci       | microSD/microSDHC <b>4 GB</b> do <b>64 GB</b> |  |
| Wbudowany mikrofon              | ТАК                                           |  |
| Program do odtwarzania plików   | CMADIeven                                     |  |
| ASF                             | Sivipiayer                                    |  |
| Interfejs                       | miniUSB 2.0                                   |  |
| Obsługiwane systemy operacyjne: | Me/2000/XP/Vista/7/8,10, Android, Mac OS      |  |
| Język menu                      | Angielski                                     |  |

# GWARANCJA / REKLAMACJE

Produkt objęty jest **24 miesięczną gwarancją** dla zakupu konsumenckiego oraz **12 miesięczną gwarancją** przy zakupie na firmę. Gwarancja nie obejmuje wad i uszkodzeń powstałych z winy użytkownika lub w skutek niewłaściwego użytkowania. Gwarancja nie obejmuje również uszkodzeń mechanicznych, powstałych w skutek zalania oraz powstałych w skutek używania akcesoriów innych niż dołączone do zestawu.

Gwarancji nie podlegają materiały eksploatacyjne takie jak baterie, akumulatory.

Serwis urządzenia dokonywany jest w siedzibie dystrybutora lub w miejscu przez niego wskazanym. Wadliwe działanie lub uszkodzenie sprzętu należy zgłaszać w punkcie zakupu lub u dystrybutora.

Kontakt mailowy do dystrybutora: sprzedaz@luxury-goods.pl

Gwarancja na sprzedany towar konsumpcyjny nie wyłącza, nie ogranicza ani nie zawiesza uprawnień kupującego wynikających z niezgodności towaru z umową.

Dane sprzedawcy / Pieczątka firmowa

MODEL URZĄDZENIA : Mini kamera V99W

DATA SPRZEDAŻY :

NR SERYJNY URZĄDZENIA :

| NR | DATA NAPRAWY | OPIS USTERKI |
|----|--------------|--------------|
|    |              |              |
|    |              |              |
|    |              |              |
|    |              |              |
|    |              |              |
|    |              |              |
|    |              |              |
|    |              |              |
|    |              |              |
|    |              |              |
|    |              |              |
|    |              |              |
|    |              |              |
|    |              |              |
|    |              |              |
|    |              |              |
|    |              |              |
|    |              |              |
|    |              |              |
|    |              |              |
|    |              |              |
|    |              |              |
|    |              |              |
|    |              |              |
|    |              |              |
|    |              |              |

Urządzenia elektryczne i elektroniczne zawierają materiały, komponenty i substancje, które mogą być niebezpieczne dla zdrowia i środowiska, jeśli ze zużytymi materiałami (wyrzucanymi urządzenia elektrycznymi i elektronicznymi) nie postępuje się właściwie. Urządzenia elektryczne i elektroniczne są zaznaczone przekreślonym symbolem pojemnika na śmieci, patrz poniżej. Ten symbol oznacza, że urządzenia elektryczne i elektroniczne nie powinny być wyrzucane razem z innymi odpadami domowymi, lecz powinny być wyrzucane oddzielnie. We wszystkich miastach powstały punkty zbiórki, gdzie można oddać bezpłatnie urządzenia elektryczne i elektroniczne są innych miejsc zbiorki, albo urządzenia i baterie mogą być odebrane z domu. Dodatkowe informacje znajdują się w wydziale technicznym urzędu miasta.

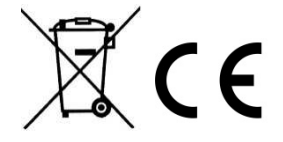